### Sickness Insurance Database Installation

The Sickness Insurance Database can be downloaded by clicking the 'Sickness Insurance Installation' link at the bottom of the following screen:

http://www.eficts.norfolk.gov.uk/Finance/SicknessInsurance/default.asp

| File Download - Secu                                                                                                    | urity Warning                                                                                                    |                                                                                                    |                                                                                                   |                   |                    |
|----------------------------------------------------------------------------------------------------|----------------------------------------------------------------------------------------------------|----------------------------------------------------------------------------------------------------|---------------------------------------------------------------------------------------------------|-------------------|--------------------|
| Do you want to run<br>Name: S<br>Type: A<br>From: w                                                                                                    | or save this file?<br>Sickness_Insurance_DEI<br>Application, 394 KB<br>www.eficts.norfolk.gov.<br>Run<br>Mun<br>m the Internet can be us<br>m your computer. If you<br>is software. <u>What's the</u>   | MO.exe<br>.uk<br>Save<br>seful, this file type<br>do not trust the s<br>risk2                                                                                  | Cancel<br>can<br>ource, do not                                                                    | Click ' <b>Rı</b> | ın'.               |
| Internet Explorer - Security Warning  The publisher could not be verified. Are you sure you want to run this software? Name: Sickness_Insurance_DEMO.exe Publisher: Unknown Publisher  Run Don't Run Click 'Run'.                |                                                                                                    |                                                                                                    |                                                                                                   |                   |                    |
| This file does not have a valid digital signature that verifies its publisher. You should only run software from publishers you trust. How can I decide what software to run? Sickness Insurance Scheme Database Install Program |                                                                                                    |                                                                                                    |                                                                                                   |                   |                    |
|                                                                                                    | Welcome to the<br>Scheme Databa<br>This program allows you<br>Database on your hard of<br>It is strongly recommend<br>no other Windows progr<br>If you do not wish to ins<br>click 'Exit' now, otherwis | Sickness Ir<br>ase Install pr<br>u to install Sickness<br>drive.<br>led that before pro-<br>rams are running.<br>tall Sickness Insur-<br>se click 'Next' to co | nsurance<br>'ogram.<br>s Insurance Scheme<br>ceeding, you ensure<br>ance Scheme Databo<br>ntinue. | that<br>ase,      |                    |
|                                                                                                    | ×                                                                                                    | Back Ne                                                                                                    | xt > Exit                                                                                         | Clic              | k ' <b>Next</b> '. |

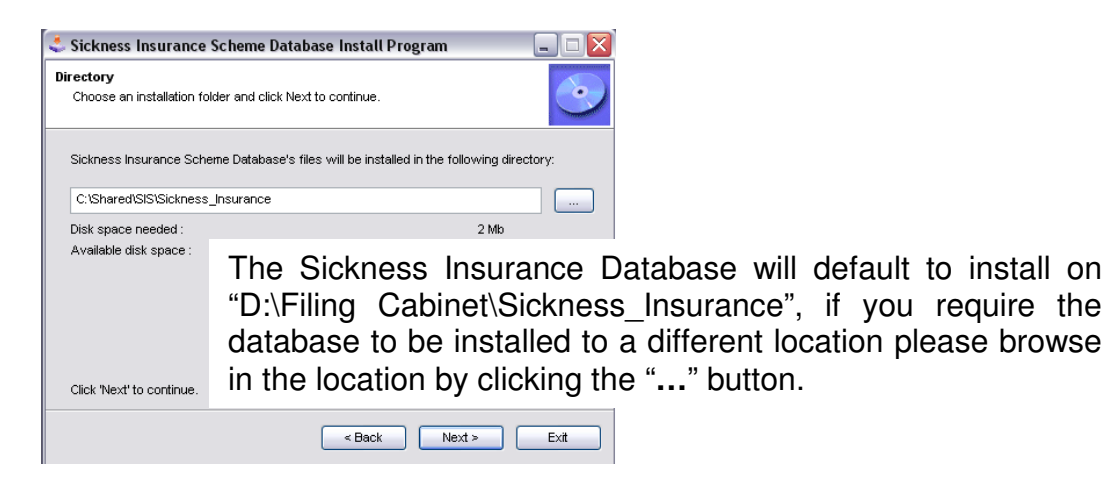

Please Note: The directory must end with "\Sickness Insurance" before clicking 'Next'. If the database is not installed into a folder called 'Sickness Insurance' the following message will appear when you log into the database and it will close:

×

|                                          | Path Error                                                                                           |                                      |                               | X                     |
|------------------------------------------|----------------------------------------------------------------------------------------------------|--------------------------------------|-------------------------------|-----------------------|
|                                          | The Sickness Insurance<br>Please move or reinstall                                                   | Database must be ii<br>the database. | nstalled into a folder called | 'Sickness_Insurance', |
|                                          |                                                                                                    | ОК                                   |                               |                       |
|                                          |                                                                                                    |                                      | _                             |                       |
| Sickness Ir                              | nsurance Scheme Database Install P                                                                   | rogram 🛛 🔀                           | ]                             |                       |
| <b>?</b> т                               | he destination directory doesn't exist. Do you                                                       | ı want it to be created?             |                               |                       |
|                                          | Yes No                                                                                               | 4                                    | Click ' <b>Yes</b> '.         |                       |
|                                          |                                                                                                    |                                      |                               |                       |
| 🕹 Sickness In                            | surance Scheme Database Install Program                                                              |                                      |                               |                       |
| Confirmation<br>You are now<br>Database. | ready to install Sickness Insurance Scheme                                                           | <b></b>                              |                               |                       |
|                                          |                                                                                                    |                                      |                               |                       |
| This program v<br>Settings\edfsb         | will install Sickness Insurance Scheme Database into C:Do<br>)Desktop/Shared/SIS/Sickness_Insurance. | cuments and                          |                               |                       |
|                                          |                                                                                                    |                                      |                               |                       |
| Click 'Start' to i                       | install Sickness Insurance Scheme Database.                                                          |                                      |                               |                       |
|                                          | < Back Start                                                                                         | Exit                                 | Click ' <b>Start</b> '.       |                       |

| < Sickness Insurance Scheme Database Install Program 📃 🗌 🔀                                                                                       |                                   |
|----------------------------------------------------------------------------------------------------|-----------------------------------|
| End<br>Installation completed.                                                                                                    |                                   |
| Sickness Insurance Scheme Database has been successfully installed.                                                                              |                                   |
|                                                                                                    |                                   |
|                                                                                                    |                                   |
|                                                                                                    |                                   |
| < Back Next > Exit                                                                                                    | – Click ' <b>Next</b> '.          |
|                                                                                                    |                                   |
|                                                                                                    |                                   |
| Sickness Insurance Scheme Database Install Program                                                                                               |                                   |
| Clickteam Install Creator<br>Copyright © 1999-2003 Clickteam<br>http://www.clickteam.com                                                         |                                   |
| This install program has been created with a freeware version of Clickteam Install Creator, a<br>simple and powerful install maker.              |                                   |
| This screen does not appear in install programs created with a registered version. You can<br>register online on the <u>Clickteam Web site</u> . |                                   |
| Thank you for using Install Creator!                                                                                                    |                                   |
|                                                                                                    |                                   |
|                                                                                                    |                                   |
|                                                                                                    |                                   |
| < Back Next > Ext                                                                                                    | <ul> <li>Click 'Exit'.</li> </ul> |

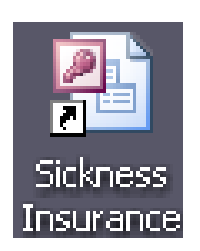

When the installation is complete a 'Sickness Insurance' shortcut will be placed on your desktop. Double click this shortcut to open the database.

### Completing the Database Set-Up

To complete the set-up of the Sickness Insurance Database please take the following steps:

- Log-in to the database (User Guide Section 1, Page 1)
- Enter your school details (User Guide Section 1, Page 5)
- Import or Create your Staff Details (User Guide Section 2)
- Enter your contract details (User Guide Section 1, Page 6)
- If the starting period is not Period 1 (April) you will need to roll forward until you reach the required period.

Once you have completed the above steps you can begin registering sickness records within the database.